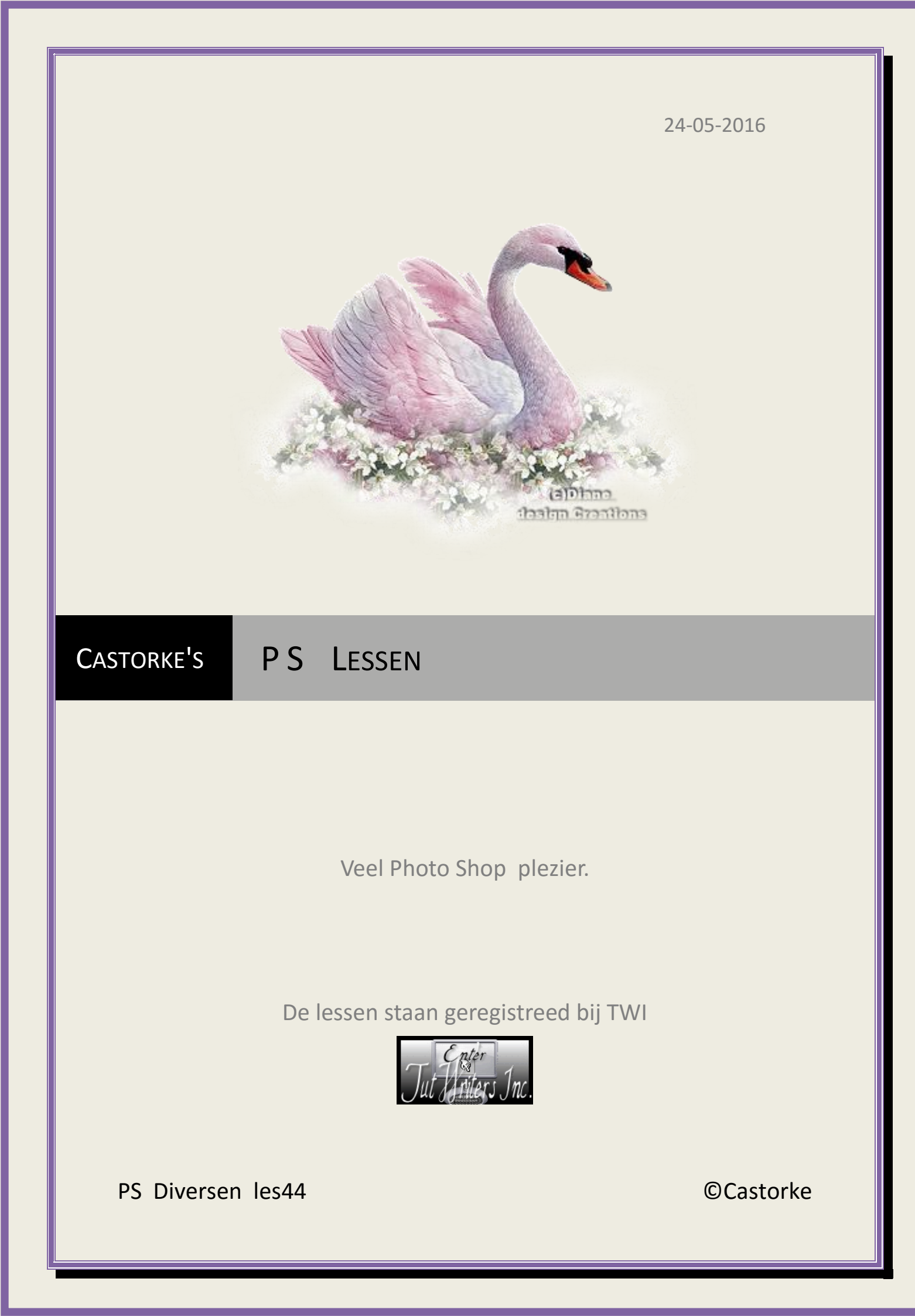

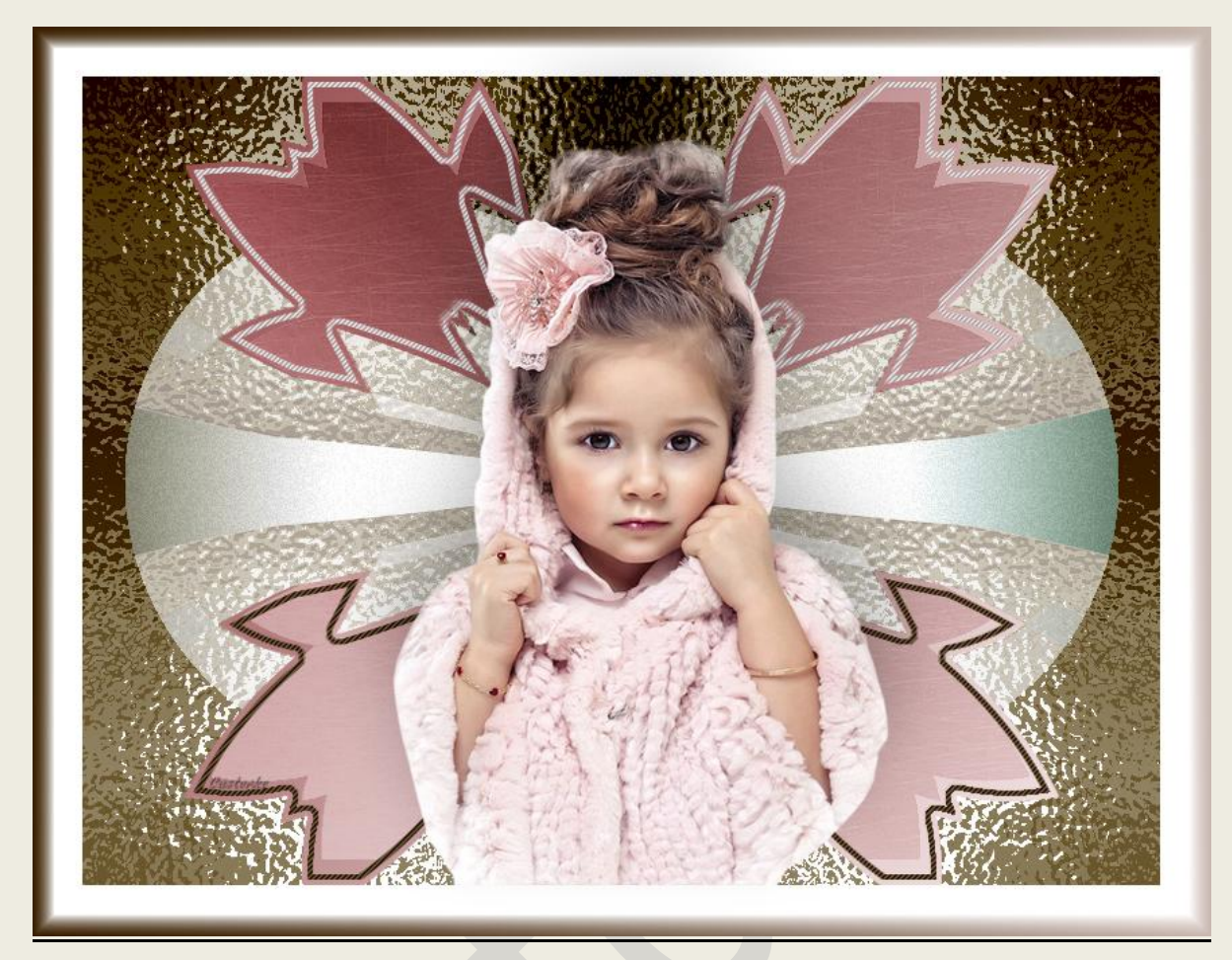

### PS - Diverse - Les 44

Is door mezelf gemaakt met CS6 kan best met een ander PS programma gemaakt worden. Iedere gelijkenis berust op louter toeval.

> Materiaal: Tubes: Isa, Castorke.

Credits vind je <u>hier</u>.

Met dank aan de tubeuses. Met dank voor de credits.

Respecteer hun werk, gelieve dan ook niets aan de tubes en de bestandsnaam te veranderen.

De credits behoren tot de originele Artist of maker.

Zonder hen was deze les niet tot stand gekomen.

# Materiaal

http://www.castorke.be/tutorial\_PS/diversen/p2/pagina\_2.html

Pagina 2 van 6

#### ps\_diversen\_p2\_les44

- 1. Ctrl+ N (nieuwe afbeelding) 800 x 600 wit
- 2. Voorgrondkleur: #94494b en achtergrondkleur: #f6e9e9
- 3. CTRL + O (Open) DV\_masker\_11
- 4. CTRL + A, CTRL + C, ga naar je werk CTRL + V
- 5. Tik met toverstaf in de witte delen van het masker, tolerantie op 15.(instelling toevoegen aan selectie)
- 6. Shift + CTRL + N (nieuwe laag)
- 7. Activeer het verloop: <u>Voorgrond naar achtergrond</u> selecteer <u>lineair</u>. Trek van Rechts boven naar Links onder.
- 8. Pas de volgende lijnstijlen toe:

| Grootte:       | 6                | рх  |
|----------------|------------------|-----|
| Positie:       | Buiten 🗸         |     |
| vervloeimodus: | Vermenigvuldigen | ~   |
| Dekking:       |                  | 0 % |
|                | Custoeler        | S   |

#### Verloop: Licht spectrum

|                 | . <u> </u>                |      |
|-----------------|---------------------------|------|
| Overvloeimodus: | Normaal V Dithering       |      |
| Dekking:        | 51 %                      |      |
| Verloop:        | ▼ Omkeren                 |      |
| Stijl:          | Lineair 🗸 🗸 Uitlijnen met | laag |
| Hoek:           | 70 ° Castoste             |      |

#### Patroon: Spijkerstof

| Overvioeimodus: | Normaal    | ~                   |
|-----------------|------------|---------------------|
| Dekking:        |            | 100 %               |
|                 | STRANSPORT | Custonlee           |
| Patroon:        | - 5        | Herkomst magnetisch |
|                 |            |                     |

- 9. CTRL + O (Open) castorke\_deco\_18
- 10. CTRL + A, CTRL + C, ga naar je werk, CTRL + V
- 11. Laagdekking 85%
- 12. Overvloeimodus zwak licht.
- 13. Activeer laag 2.

http://www.castorke.be/tutorial\_PS/diversen/p2/pagina\_2.html

#### ps\_diversen\_p2\_les44

- 14. Ctrl + klik in het laagminiatuur.
- 15. Selecteren/ Bewerken/ Slinken 4px
- 16. CTRL + SHIFT + N (nieuwe laag)
- 17. Vul met kleur zwart.
- 18. Selecteren/ Bewerken/ Slinken 4px
- 19. Druk delete.
- 20. Deselecteer.
- 21. Zet de voorgrondkleur op #391f00, achtergondkleur #f6e9e9
- 22. Pas de volgende laagstijlen toe:

Verloopbedekking: voorgrond naar achtergrond.

| Verloopbedekking | J                                     |
|------------------|---------------------------------------|
| Verloop          |                                       |
| Overvloeimodus:  | Normaal V Dithering                   |
| Dekking:         | · · · · · · · · · · · · · · · · · · · |
| Verloop:         | Omkeren                               |
| Stijl:           | Lineair V Uitlijnen met laag          |
| Hoek:            | 90 Custorite                          |
| Schaal:          | 20 %                                  |

#### Patroonbedekking: Pattern 2

|                 |         | 141<br>             |
|-----------------|---------|---------------------|
| Overvloeimodus: | Normaal | ~                   |
| Dekking:        | -       | 2 100 %             |
|                 |         | Custonte            |
| Patroon:        |         | Herkomst magnetisch |
|                 |         |                     |

- 23. CTRL + O (Open) castorke\_deco\_15
- 24. CTRL + A, CTRL + C, ga naar je werk, CTRL + V
- 25. CTRL + O (Open) EN0035
- 26. CTRL + A, CTRL + C, ga naar je werk, CTRL + V
- 27. CTRL + T schaal naar 70%
- 28. Verwijder het logo.

#### ps\_diversen\_p2\_les44

©Castorke

29. Laagstijl slagschaduw:

|                                              | p                |                                                |                         |
|----------------------------------------------|------------------|------------------------------------------------|-------------------------|
| Overvloeimodus:                              | Vermenigvuldigen | $\sim$                                         |                         |
| Dekking:                                     | 29               | %                                              |                         |
|                                              |                  |                                                |                         |
| Hoek:                                        | -91 ° 🗸 Glo      | bale belichting g                              | gebr <mark>u</mark> ike |
| Hoek:<br>Afstand:                            | -91 ° Glol       | pale belichting of<br>Curtowier                | gebruike                |
| Hoek:<br>Afstand:<br><mark>Spreide</mark> n: |                  | pale belichting <u>c</u><br>Lazowie<br>px<br>% | gebruike                |

#### 30. Activeer laag 1

#### 31. Filter/ Vervorm/ Glas

| Artistiek                        | <u>^ (</u> | ۵                | 1      | ОК       |     |
|----------------------------------|------------|------------------|--------|----------|-----|
| Penseelstreek                    | _          |                  | Ann    | uleren   |     |
| Chets                            |            |                  | 7.011  | aleren   |     |
| 🕨 🛄 Stileer                      |            | Glas             |        |          | ~   |
| Structuur                        | _          | V <u>e</u> rvorm | ing    | Custonte | 18  |
|                                  |            | Vloeiend         |        |          | 3   |
| Glas Gloed onscherp Oceaanrimpel | _          | <u>S</u> tructuu | r: Mat | ~        | •=  |
|                                  |            | Schaal           | 0      | 10       | 0 % |
|                                  |            | Neg              | tiaf   |          |     |

- 32. Pas de stijl castorke\_ps\_les44 toe.
- 33. Afbeelding/ Canvasgrootte

Breedte 75, Hoogte 75, Relatief aanvinken, kleur wit.

*Ter info: zie je dat de slagschaduw van je tube op de witte kader komt. Verplaats de slagschaduw een beetje omhoog.* 

- 34. CTRL + Shift + N
- 35. Selecteren/ Alles selecteren.
- 36. Selecteren/ Bewerken/ Omranden 15Px
- 37. Vul met volgend verloop: VG-kleur #391f00 en AG\_kleur #f6e9e9 Trek van rechter bovenhoek naar linker onderhoek.
- 38. Plaats je naam of watermerk.
- 39. Opslaan als .jpg

Zo dat was het ik hoop dat je er van genoten hebt.

Ben benieuwd naar je werk. Stuur het me in originele grootte.

http://www.castorke.be/tutorial\_PS/diversen/p2/pagina\_2.html

#### ©Castorke

## Plaats ik het bij de andere werkjes. Hier

Vermeld wel je naam, het lesnummer, titel. Succes !

Vraagjes mag je me altijd mailen....

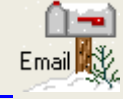

-----

Het is verboden deze les geheel of gedeeltelijk te kopiëren. De lessen staan geregistreed bij TWI

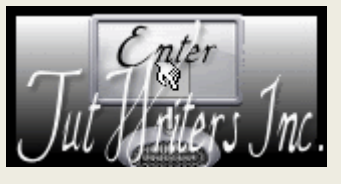

http://www.castorke.be/tutorial\_PS/diversen/p2/pagina\_2.html